# WorkForce Manager/Timekeeper: Non-Exempt Staff Timesheets – Review & Edit

Managers, Timekeepers, HR Managers, Business Officers and Reporters have access to employee timesheets in their Assignment Groups. Non-Exempt Staff are in the **Other Assignment Group**. All these roles can edit employee timesheets, except Reporters who have "view only" access.

- Non-Exempt Staff are required by the Fair Labor Standards Act to track their hours. The UD WorkForce timesheet is the mandatory method.
- Non-exempt employees will submit their timesheets at the end of the pay period. This allows a manager to review and approve the timesheets.
- Non-exempt timesheets are <u>required</u> to record and pay overtime. (OT was previously paid by s-contract.)
- Overtime will be paid in a subsequent pay according to pay period cut-off times. Overtime hours on the current pay period will be paid in the next semi-monthly pay.

| CONTENTS                                                             |                  |
|----------------------------------------------------------------------|------------------|
| Timesheet Basics<br>Results, Exceptions, Schedule, and Time Off Tabs | Page<br>1-2<br>3 |
| Entering Overtime – current pay period                               | 4                |
| Results Tab                                                          | 5                |
| Entering Overtime – prior pay period (Amended)                       | 6-7              |
| Results Tab                                                          | 7                |
| Approving Timesheets                                                 | 8                |

- 1. Access employee timesheet by going to <u>www.udel.edu/udworkforce</u>
  - a. Click Login button
  - b. On CAS screen, enter UDelNet ID and password, then click Log in button

| W | WorkForce 🖶 Home     | ? | Help 🔻        |             |
|---|----------------------|---|---------------|-------------|
|   |                      |   |               | Home Screen |
|   | 0                    |   | deta          |             |
|   | U Time Entry         |   | Schedul       | es          |
|   | My Timesheet         |   | My Calendar   |             |
|   | Edit Employee Time   |   | Employee Cale | ndars       |
|   | Edit Time for Groups |   | My Time Off   |             |
|   | Approve Timesheets   |   |               | ۲           |

- 3. On the **Manager Time Entry** screen, locate the employee timesheet(s) you want to review:
  - a. Click the **Find** button, OR
  - b. Click the **left arrow** to expand the list of **Other employees** (Non-Exempt Staff are in this Assignment Group)
  - c. The **Work Period** defaults to the current pay period, use the calendar icon or arrows to view past or future timesheets
  - d. Click the employee's name to open the timesheet

2. On the Home Screen, click **Edit Employee Time**.

| Work Period                                       |  | <b>«</b> |  |  |  |  |  |  |  |  |  |
|---------------------------------------------------|--|----------|--|--|--|--|--|--|--|--|--|
| Monday August 3, 2020<br>(Loading default period) |  |          |  |  |  |  |  |  |  |  |  |
| Assignments                                       |  |          |  |  |  |  |  |  |  |  |  |
| Prev ► Next Q Find Y Sort                         |  |          |  |  |  |  |  |  |  |  |  |
| Hermione Granger's Manager 1 Hourly employees (3) |  |          |  |  |  |  |  |  |  |  |  |
| Hermione Granger's Manager 1 Other employees (7)  |  |          |  |  |  |  |  |  |  |  |  |
| Dumbledore, Albus (999988)                        |  |          |  |  |  |  |  |  |  |  |  |
| Granger, Hermione (999998)                        |  |          |  |  |  |  |  |  |  |  |  |
| Longbottom, Neville (999996)                      |  |          |  |  |  |  |  |  |  |  |  |
| Malfoy, Draco (999987)                            |  |          |  |  |  |  |  |  |  |  |  |
| Potter, Harry (999999)                            |  |          |  |  |  |  |  |  |  |  |  |
| Snape, Severus (999991)                           |  |          |  |  |  |  |  |  |  |  |  |
| Weasley, Ronald (999997)                          |  |          |  |  |  |  |  |  |  |  |  |

- 4. This opens the employee's timesheet for the current pay period
  - a. **Hours** column the employee's regular work times are auto-populated based on their schedule (including lunch hour).
    - Employees should update the in/out times to reflect actual work time, especially if they work hours different from their scheduled time, for example the times on 3/11. (For Overtime entries, see pages 4-7)
    - Managers and timekeepers can also edit the in/out times as needed.
  - b. Holidays auto-populate on the timesheet
  - c. Time off hours (vacation, sick, etc.) come from approved Time Off Requests
  - d. Comments can be added on any Regular Time row by the employee, manager, or timekeeper
  - e. The small grey arrow hides or reveals the tabs at the bottom
  - f. The **More** button gives you access to **Employee Reports** for that specific pay period and provides print-friendly options to print the full timesheet.

| 📙 Save   | • •    | Mo           | ore•   | Li     | ist V         | /iew     | •        |         |         |         |         |                |                |                      |                 |        |        |                    |                         |    |
|----------|--------|--------------|--------|--------|---------------|----------|----------|---------|---------|---------|---------|----------------|----------------|----------------------|-----------------|--------|--------|--------------------|-------------------------|----|
| Weasle   | ey, R  | ona          | ald    | Biliu  | <b>S</b> (    | 99999    | )7)      |         |         |         |         |                |                |                      |                 |        |        |                    |                         |    |
| Time Er  | ntry   |              |        |        |               |          |          |         |         |         |         |                |                |                      |                 |        |        | <b>77.50</b> t     | otal hou                | rs |
| S M      | T<br>3 | w<br>4       | T<br>5 | F<br>6 | <b>S</b><br>7 | <b>S</b> | M<br>9   | T<br>10 | W<br>11 | T<br>12 | F<br>13 | <b>S</b><br>14 | <b>S</b><br>15 | Mar 10, 2020         | 🖂 Show All Week | s      |        |                    | <sup>999999</sup><br>12 |    |
| Date     |        |              |        |        |               | Entry    | Code     | 2       |         |         |         |                | Но             | urs                  | Override Rate   | Adjust | Reason | Comments           |                         | ^  |
| Mon      | •      |              | •      | Regu   | ular          | Time     |          |         |         |         | Ŧ       |                |                |                      | _               |        |        |                    |                         |    |
| 03/09    | H      |              | •      | Holid  | day           |          |          |         |         |         | k       |                |                | 7.50                 | 0.00            |        |        |                    |                         |    |
|          |        |              |        | Regu   | ular          | Time     |          |         |         |         | -       |                |                | 08:00 am             | 0.00            |        |        |                    |                         |    |
| Tue      |        |              |        |        |               |          |          |         |         |         |         |                |                | 12:00 pm             |                 |        |        |                    |                         |    |
| 03/10    | -      | Regular Time |        | •      |               |          | 01:00 pm | 0.00    |         |         |         |                |                |                      |                 |        |        |                    |                         |    |
|          | _      |              |        |        |               |          |          |         |         |         |         |                |                | 04:30 pm             |                 |        |        |                    |                         |    |
|          | -      | • •          | •      | Regu   | ular          | Time     |          |         |         |         | Ŧ       |                |                | 08:00 am             | 0.00            |        |        |                    |                         |    |
| Wed      |        |              |        | _      |               | _        |          |         |         |         |         |                | _              | 12:00 pm             |                 |        |        |                    |                         |    |
| 03/11    | •      |              | •      | Regu   | ular          | Time     |          |         |         |         | Ŧ       |                | a              | 02:30 pm<br>06:00 pm | 0.00            |        | d      | 2.5 lunch, left at | : 6pm                   |    |
|          | -      |              |        | Regu   | ular          | Time     |          |         |         |         | Ŧ       |                |                | 08:00 am             | 0.00            |        |        |                    |                         |    |
| Thu      |        |              |        |        |               |          |          |         |         |         |         |                |                | 12:00 pm             |                 |        |        |                    |                         |    |
| 03/12    | -      |              |        | Regu   | ular          | Time     |          |         |         |         | Ŧ       |                |                | 01:00 pm             | 0.00            |        |        |                    |                         |    |
|          | _      |              |        |        |               |          |          |         |         |         |         |                |                | 04:30 pm             |                 |        |        |                    |                         |    |
| Fri      | -      |              | •      | Regu   | ular          | Time     |          |         |         |         | Ŧ       |                |                |                      |                 |        |        |                    |                         |    |
| 03/13    | •      |              | •      | Sick   |               |          |          |         |         |         |         | c              |                | 7.50                 | 0.00            |        |        |                    |                         |    |
|          |        |              |        |        |               |          |          |         |         |         |         |                |                |                      |                 |        |        |                    |                         | ~  |
| <        |        |              |        |        |               |          |          |         |         |         |         |                |                |                      |                 |        |        |                    | >                       |    |
| Europe 4 |        | _            |        |        | da            |          |          |         | Dee     |         |         |                |                |                      |                 |        |        |                    |                         |    |
| Excepti  | ions   |              | 5      | inedu  | lie           |          | me O     | П       | Res     | uits    |         |                |                |                      |                 |        |        |                    |                         |    |

- 5. If you made changes to the timesheet, click the Save button
  - a. It will be orange if you must save and turns blue after saving

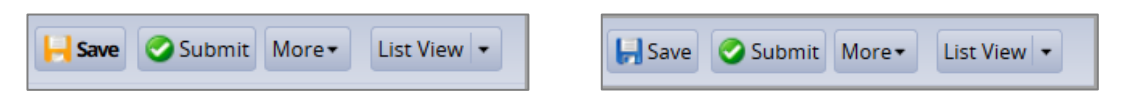

6. At the end of the pay period, the employee clicks the **Submit** button on their timesheet. Then the manager will see this message at the top of the timesheet. (After reviewing the timesheet, it is ready to be approved.)

⊢ Save ▼ More▼ List View ▼ 🤣 Submitted by Weasley, Ronald Bilius

The tabs are located below the timesheet and contain important information.

**Results** tab shows details for each date of the pay period.

| Exceptions | Schedule   | Time Off Results |            |           |             |      |
|------------|------------|------------------|------------|-----------|-------------|------|
| Work Da 🔺  | Assignmen  | Pay Code         | Paid Hours | Unpaid Ho | Est Gross P | Rate |
| 03/02/2020 | Head of Ma | Regular Time     | 7.50       | 0.00      | 0.00        | 0.00 |
| 03/03/2020 | Head of Ma | Regular Time     | 7.50       | 0.00      | 0.00        | 0.00 |
| 03/04/2020 | Head of Ma | Regular Time     | 7.50       | 0.00      | 0.00        | 0.00 |
| 03/05/2020 | Head of Ma | Regular Time     | 7.50       | 0.00      | 0.00        | 0.00 |
| 03/06/2020 | Head of Ma | Regular Time     | 7.50       | 0.00      | 0.00        | 0.00 |
| 03/09/2020 | Head of Ma | Holiday          | a 7.50     | 0.00      | 0.00        | 0.00 |
| 03/10/2020 | Head of Ma | Regular Time     | 7.50       | 0.00      | 0.00        | 0.00 |
| 03/11/2020 | Head of Ma | Regular Time     | b 7.50     | 0.00      | 0.00        | 0.00 |
| 03/12/2020 | Head of Ma | Regular Time     | 7.50       | 0.00      | 0.00        | 0.00 |
| 03/13/2020 | Head of Ma | Sick             | C 7.50     | 0.00      | 0.00        | 0.00 |

- a. 3/9 has 7.5 hrs. of Holiday pay
- b. 3/11 reflects 7.5
   hours of time worked
   with different
   schedule
- c. 3/13 has 8.0 hrs of **Sick** pay (from an approved Time Off Request)
- 7. **Exceptions** tab shows any errors on the timesheet, such as a missing in or out time.

| Exceptions | Schedule | Time Off | Results |  |
|------------|----------|----------|---------|--|
|            |          |          |         |  |

8. Schedule tab shows the employee's work schedule for each day of the pay period, including the lunch break.

| Exceptions      |                 | Sch    | edu    | ıle                                                               | Tim  | ie Of | ff    | Res  | ults |       |          |                |          |      |
|-----------------|-----------------|--------|--------|-------------------------------------------------------------------|------|-------|-------|------|------|-------|----------|----------------|----------|------|
| S M T<br>1 2 3  | W<br>4          | T<br>5 | F<br>6 | F S S M T W T F S S<br>6 7 8 9 10 11 12 13 14 15 Mar 10, 2020 ☑ S |      |       |       |      |      |       | 🖂 Show A | Show All Weeks |          |      |
| Date            | Schedule Code   |        |        |                                                                   |      |       |       |      |      | Hours |          | Total          |          |      |
|                 | Scheduled Times |        |        |                                                                   |      |       |       |      |      | Ŧ     |          | 08:00 am       | 4.00     |      |
|                 |                 |        |        |                                                                   |      |       |       |      |      |       |          | 12:00 pm       |          |      |
| Mon 03/02       |                 | L -    |        | Sche                                                              | dule | d Lu  | nch l | n/Ou | ıt   |       |          |                | 12:00 pm |      |
|                 | -               |        |        |                                                                   |      |       |       |      |      |       |          |                | 01:00 pm |      |
|                 |                 | L .    |        | Sche                                                              | dule | d Tin | nes   |      |      |       | Ŧ        |                | 01:00 pm | 3.50 |
|                 | -               | T      |        |                                                                   |      |       |       |      |      |       |          | 04:30 pm       |          |      |
|                 | -               |        |        | Scheduled Hours                                                   |      |       |       |      |      |       | Ŧ        |                |          |      |
| Scheduled Times |                 |        |        |                                                                   |      |       |       |      | Ŧ    |       | 08:00 am | 4.00           |          |      |
| T 00.00         |                 |        |        |                                                                   |      |       |       |      |      |       |          |                | 12:00 pm |      |

- 9. Time Off tab displays the details of the employee's time off balances.
  - a. Credits are the monthly accruals or other adjustments to the time off balances
  - b. Debits are the subtractions when the employee uses time off
    - i. Notice the Sick box reflects the 7.5 hours of sick time taken on 3/13

| Exceptions Schedule       | Time      | Off | Results                   |            |                           |           |
|---------------------------|-----------|-----|---------------------------|------------|---------------------------|-----------|
| Vacation                  | Hours     |     | Sick                      | Hours      | Dependent Sick Bank       | Hours     |
| Initial Balance Sun 03/01 | 0.0000    |     | Initial Balance Sun 03/01 | 93.7500    | Initial Balance Sun 03/01 | 45.0000   |
| Credits                   | 0.0000    |     | Credits                   | 0.0000     | Credits                   | 0.0000    |
| Debits                    | 0.0000    |     | Debits                    | (7.5000)   | Debits                    | 0.0000    |
| Ending Balance Sun 03/15  | 0.0000    |     | Ending Balance Sun 03/15  | 86.2500    | Ending Balance Sun 03/15  | 45.0000   |
| No                        | o Details |     | Show I                    | Details >> | N                         | o Details |

ii. Click the **Show Details** link to see the transaction details for the (7.5000) hours.

| Sick      |        |          |         |                 |           |
|-----------|--------|----------|---------|-----------------|-----------|
| Date      | Credit | Debit    | Balance | Action          | Source    |
| Sun 03/01 |        |          | 93.7500 | Balance Forward |           |
| Fri 03/13 |        | (7.5000) | 86.2500 | Usage           | Sick      |
| Hours     | 0.0000 | (7.5000) | 86.2500 | Hide De         | etails << |

iii. Click Hide Details to close.

## Entering Non-Exempt Overtime for the Current Pay Period

## The Non-Exempt employees (preferred) or Managers, Timekeepers, HR Managers can enter extra time on timesheets for recording and payment of Overtime. (Overtime was previously paid by s-contract.)

- When a Non-Exempt employee works more than 40 hours in a week, any hours worked over 40 will calculated as **Overtime** (1.5 X employee's base hourly rate).
- For a Non-Exempt employee whose standard weekly hours is 37.5, any hours worked that is over 37.5 but less than 40 will be calculated as **Straight Time.**
- Overtime entered in the current pay period (by payroll deadline) will be paid in the next semi-monthly pay.

This example shows an employee whose standard weekly schedule is for 37.5 hours.

- The first week was Mon. to Fri. for 37.5 hours
- The second week was M to F for 41.0 hours (8/11 worked 11.0 hours which is 3.5 extra hours)
- 1. Starting on the non-exempt employee's current timesheet, go to the date with the extra work time. Change the **in and out times** to reflect the actual time worked. (OR add a new time slice for the extra hours worked.)
  - In this example, the extra work was on 8/11 where 4:30 pm changed to 8:00 pm.
    - $\circ~$  OR add a new time slice for 4:30 pm to 8:00pm for the extra hours worked.
  - The total time worked on 8/11 is 11.0 hours.
  - The Manager or Timekeeper should add a **Comment** to explain the extra time.
- 2. Click the Save button if you made any changes.

| <b>4</b> 08/0 <sup>-</sup> | 1/202  | 1 - 08        | 3/15/  | 2021   | i             | ▶             | F      | Sav     | e (     | 🕗 Su    | ıbmi    | t M            | ore∙           | List View 👻          |                  |               |                      |    |
|----------------------------|--------|---------------|--------|--------|---------------|---------------|--------|---------|---------|---------|---------|----------------|----------------|----------------------|------------------|---------------|----------------------|----|
| Weasle                     | y, Ro  | onal          | ld B   | ilius  | s (99         | 99997         | 7)     | 2       | )       |         |         |                |                |                      |                  |               |                      |    |
| Time En                    | ntry   |               |        |        |               |               |        |         |         |         |         |                |                |                      |                  |               | 76.50 total          | no |
| S M<br>1 2                 | T<br>3 | <b>w</b><br>4 | т<br>5 | F<br>6 | <b>S</b><br>7 | <b>S</b><br>8 | M<br>9 | т<br>10 | W<br>11 | T<br>12 | F<br>13 | <b>S</b><br>14 | <b>S</b><br>15 | Aug 11, 2021         | 🗸 Show All Weeks |               | 12                   | Ĵ  |
| Date                       | _      |               |        |        | E             | Intry         | Code   | •       |         |         |         |                | Но             | urs                  | Override Rate    | Adjust Reason | Comments             | 1  |
| Mon                        | 4      | • •           |        | Regu   | ılar T        | īme           |        |         |         |         | Ŧ       | -              |                | 08:00 am<br>12:00 pm | 0.00             |               |                      | Ī  |
| 08/09                      | -      | • •           |        | Regu   | ılar T        | ime           |        |         |         |         | Ŧ       |                |                | 01:00 pm<br>04:30 pm | 0.00             |               |                      |    |
| Tue                        | -      | • •           |        | Regu   | ılar T        | ime           |        |         |         |         | Ŧ       |                |                | 08:00 am<br>12:00 pm | 0.00             |               |                      |    |
| 08/10                      | -      | • •           |        | Regu   | ılar T        | īme           |        |         |         |         | Ŧ       |                |                | 01:00 pm<br>04:30 pm | 0.00             |               |                      |    |
| Wed                        | -      | • •           |        | Regu   | ılar T        | īme           |        |         |         |         | Ŧ       |                |                | 08:00 am<br>12:00 pm | 11.0 hour        | s             |                      |    |
| 08/11                      | -      | • •           |        | Regu   | ılar T        | ime           |        |         |         |         | Ŧ       |                |                | 01:00 pm<br>08:00 pm | worked           |               | Worked at event to 8 |    |
| Thu                        | 4      | • •           |        | Regu   | ılar T        | ime           |        |         |         |         | Ť       | -              |                | 08:00 am<br>12:00 pm | 0.00             |               |                      |    |
| 08/12                      | -      | • •           |        | Regu   | ılar T        | īme           |        |         |         |         | Ŧ       |                |                | 01:00 pm<br>04:30 pm | 0.00             |               |                      |    |
| Fri                        | -      | • •           |        | Regu   | ılar T        | īme           |        |         |         |         | Ŧ       |                |                | 08:00 am<br>12:00 pm | 0.00             |               |                      |    |
| 08/13                      | -      | • •           |        | Regu   | ılar T        | ime           |        |         |         |         | Ŧ       | _              |                | 01:00 pm<br>04:30 pm | 0.00             |               |                      | ſ  |

#### 3. The Save button changes from orange to blue and the message "Data saved." Appears at the top of the screen.

◀ 08/01/2021 - 08/15/2021 
★ Save Submit More List View Data saved.

- 4. Click the **Results** tab to see how the Overtime was calculated.
  - This is the second week of the pay period (the first week was for 37.5 regular hours).
  - The overtime is calculated on Friday, 8/13, because this is when the week's cumulative hours exceeded 37.5.
  - The overtime is split between:
    - $\circ$  OT1 Straight Time of 2.5 hours (to reach 40.0 weekly hours)
    - $\circ$  OT5 Overtime NEX of 1.0 hour (time above 40.0 weekly hours). The Rate is 70.50 (1.5 x 47.00)

| Except | ions  | Sche   | dule  | Time C | Off Results     |     |      |         |   |            |          |       |       |
|--------|-------|--------|-------|--------|-----------------|-----|------|---------|---|------------|----------|-------|-------|
| Day 🔺  | Work  | Date   | Assig | nmen   | Pay Code        |     | Paie | d Hours | U | npaid Ho   | Est Gros | s P   | Rate  |
| Mon    | 08/09 | 9/2021 | Head  | of Ma  | Regular Time    |     |      | 7.50    | Γ | 0.00       | 35       | 52.50 | 47.00 |
| Tue    | 08/10 | )/2021 | Head  | of Ma  | Regular Time    |     |      | 7.50    |   | 0.00       | 35       | 52.50 | 47.00 |
| Wed    | 08/11 | /2021  | Head  | of Ma  | Regular Time    |     |      | 11.00   |   | Total hour | s = 37.5 | 7.00  | 47.00 |
| Thu    | 08/12 | 2/2021 | Head  | of Ma  | Regular Time    |     |      | 7.50    |   | 0.00       | 35       | 52.50 | 47.00 |
| Fri    | 08/13 | 3/2021 | Head  | of Ma  | Regular Time    |     |      | 4.00    | J | 0.00       | 18       | 88.00 | 47.00 |
| Fri    | 08/13 | 3/2021 | Head  | of Ma  | OT1 Straight Ti | me  |      | 2.50    |   | Total hour | s = 40.0 | 7.50  | 47.00 |
| Fri    | 08/13 | 3/2021 | Head  | of Ma  | OT5 Overtime    | NEX |      | 1.00    |   | Total hour | s = 41.0 | 70.50 | 70.50 |
| Total  |       |        |       |        |                 |     |      | 78.50   |   | 0.00       | 37       | 13.00 |       |

### Entering Non-Exempt Overtime for a Prior Pay Period (Amending a Timesheet)

Before an employee (or manager/timekeeper) can enter Overtime, a manager or timekeeper must open the timesheet to make changes. This is called amending a timesheet.

If timesheet has partial Regular Time hours due to a partial day Time Off Request, the empty time slice for Regular Time must also be updated with in/out times to ensure the amended timesheet is calculated correctly.

1. On the Home Screen, click Edit Employee Time.

| B WorkForce 🖶 Home   | ? Help -           |
|----------------------|--------------------|
|                      | Home Screen        |
| Time Entry           | Schedules          |
| My Timesheet         | My Calendar        |
| Edit Employee Time   | Employee Calendars |
| Edit Time for Groups | My Time Off        |
| Approve Timesheets   | •                  |
|                      |                    |

2. On the Manager Time Entry screen, locate the pay period and employee timesheet(s) you want to amend:

| Work Period                                                          | « |  |  |  |  |  |
|----------------------------------------------------------------------|---|--|--|--|--|--|
| Monday August 3, 2020     (Loading default period)                   |   |  |  |  |  |  |
| Assignments                                                          |   |  |  |  |  |  |
| Prev → Next Q Find Y Sort                                            |   |  |  |  |  |  |
| Hermione Granger's Manager 1 Hourly employees (3)                    |   |  |  |  |  |  |
| <ul> <li>Hermione Granger's Manager 1 Other employees (7)</li> </ul> |   |  |  |  |  |  |
| Dumbledore, Albus (999988)                                           |   |  |  |  |  |  |
| Granger, Hermione (999998)                                           |   |  |  |  |  |  |
| Longbottom, Neville (999996)                                         |   |  |  |  |  |  |
| Malfoy, Draco (999987)                                               |   |  |  |  |  |  |
| Potter, Harry (999999)                                               |   |  |  |  |  |  |
| Snape, Severus (999991)                                              |   |  |  |  |  |  |
| Weasley, Ronald (999997)                                             |   |  |  |  |  |  |

a. The **Work Period** defaults to the current pay period, use the calendar icon or arrows to find the prior pay period

b. Locate the employee's timesheet by click the **Find** button, OR

c. Click the **left arrow** to expand the list of **Other employees** (Non-Exempt Staff are in this Assignment Group)

d. Click the employee's name to open the timesheet

3. At the top of the Timesheet, click the **Amend** button.

NOTE: If this is a Retro Timesheet, the Amend Button will not be present. Instead, there will be a message indicating the Timesheet was created *retroactively*. In this case, click the Save button rather than the Amend button.

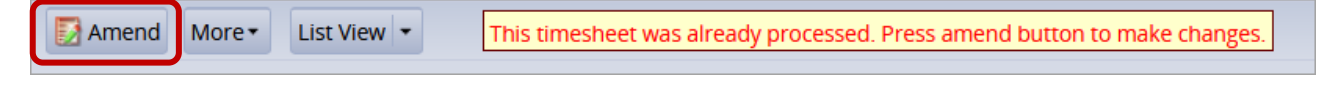

4. You will get this message:

This timesheet is now amended. You must save the changes before they will become effective.

This example shows an employee (Ronald Weasley) whose standard weekly schedule is for 37.5 hours.

- Ron worked 4.0 extra hours on 6/17 (prior pay period) that was not paid yet.
- Ron also has 3.50 hours of Vacation on 6/16 which has missing Regular Time that must be fixed.
- 5. The manager or timekeeper can make changes to the amended timesheet, as well as the employee.
- 6. Overtime entry Click the Insert Row button on 6/17

| Thu<br>06/17 | + - | Regular Time | ~ | 08:00 am |
|--------------|-----|--------------|---|----------|
|              |     |              |   | 12:00 pm |
|              | + • | Regular Time | ~ | 01:00 pm |
|              |     |              |   | 04:30 pm |

- 7. On 6/17 on the new **Regular Time** time slice, enter the **Hours** by in/out times for the extra time worked.
- 8. It is best practice to also add a **Comment** that explains the extra hours.

| Wed          | + •        | Regular Time | Ŧ |                      | Missing 4.0 | ) hrs. Regular Time |
|--------------|------------|--------------|---|----------------------|-------------|---------------------|
| 06/16        | + •        | Vacation     |   | 3.50                 | 0.00        | 1p-430p             |
|              | <b>+</b> • | Regular Time |   | 08.00 am<br>12:00 pm | 0.00        |                     |
| Thu<br>06/17 | + •        | Regular Time | Ŧ | 01:00 pm<br>04:30 pm | 0.00        |                     |
| ſ            | + •        | Regular Time | Ŧ | 05:30 pm<br>09:30 pm |             | worked ABC event    |
| Crei         | + •        | Regular Time | Ŧ |                      |             |                     |
| 06/18        | + •        | Holiday      |   | 7.50                 | 0.00        |                     |

- 9. Above, notice that 6/16 has 3.50 hours of Vacation, but is missing 4.0 hours of Regular Time
- 10. Missing hours Enter Hours on the Regular Time time slice by in/out times. (Add a Comment if desired.)

| Wed   | + • | Regular Time | ▼ | 08:00 am<br>12:00 pm |      | manually added 4.0 |
|-------|-----|--------------|---|----------------------|------|--------------------|
| 06/16 | + • | Vacation     |   | 3.50                 | 0.00 | 1р-430р            |

- 11. Click Save button
- 12. Click the **Results** tab to see how the added hours were calculated.

| Exceptions Schedule Time Off Results |            |            |                   |            |  |  |
|--------------------------------------|------------|------------|-------------------|------------|--|--|
| Day 📥                                | Work Date  | Assignmen  | Pay Code          | Paid Hours |  |  |
| Wed                                  | 06/16/2021 | Head of Ma | Regular Time      | 4.00       |  |  |
| Wed                                  | 06/16/2021 | Head of Ma | Vacation          | 3.50       |  |  |
| Thu                                  | 06/17/2021 | Head of Ma | Regular Time      | 7.50       |  |  |
| Thu                                  | 06/17/2021 | Head of Ma | OT1 Straight Time | 2.50       |  |  |
| Thu                                  | 06/17/2021 | Head of Ma | OT5 Overtime NEX  | 1.50       |  |  |
| Fri                                  | 06/18/2021 | Head of Ma | Holiday           | 7.50       |  |  |

| 6/16: 4.0 Regular Time + 3.5 Vacation = 7.50                                                  |
|-----------------------------------------------------------------------------------------------|
| 6/17: 7.50 Regular Time + 4.00 extra = 11.50<br>• 2.50 - OT1 Straight Time for hours up to 40 |
| • 1.50 - OT5 Overtime NEX for hours over 40                                                   |

### **Approving Timesheets**

See video and job aids on the UD WorkForce training <u>website</u> for more details about approving Non-Exempt timesheets (MANAGER section/Staff and Fiscal Faculty heading).

Or you can use these are the direct links:

Desktop–Video Desktop–Job Aid Mobile–Job Aid